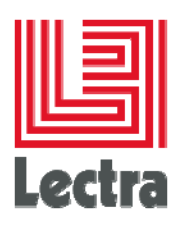

## LECTRA FASHION PLM WEBDAV CONFIGURATION

**Setup Guide** 

Date of last update: February 2016

lectra.com

1/5

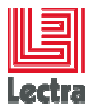

### PREFACE

Lectra Fashion PLM: Copyright ©2006-2015, Lectra and third parties. All rights reserved. This software is owned by Lectra and Lectra's applicable suppliers, and is protected by intellectual property and copyright laws. All rights, title and interest in and to this software, including without limitation all copyrights, patents, trademarks and trade secrets remain at all times exclusively with Lectra.

### TRADEMARKS

Lectra® and Lectra Systèmes® are registered trademarks of Lectra. Internet Explorer is a registered trademark of Microsoft Corporation.

Windows Server 2008<sup>®</sup>, Windows Server 2012<sup>®</sup> are registered trademarks of Microsoft Corporation. Microsoft<sup>®</sup> is a registered trademark of Microsoft Corporation.

### LICENSE

The software is for limited use only. The software is subject to a limited, non-exclusive and non-transferable license of use, for the licensee's own internal business purposes only. The conditions and restrictions of such license are described in Lectra's end-user license of use.

#### **GUARANTEES**

Lectra reserves the right to modify information relating to its products etc., without prior notification, with the aim of improving their reliability and operation.

Publication does not imply that this information is free of all intellectual copyright and does not grant any license over these rights. Furthermore, Lectra shall not be held liable for any consequences arising from the use of this information, for whatever purpose.

The performance measurements and other data referred to in this documentation are approximate and have no contractual value.

### CONTACTS

Europe Call Center: <u>mailto: callcenter-europe@lectra.com</u> North America Call Center: <u>mailto: Callcenter.Americas@lectra.com</u> Asia Pacific Call Center: <u>mailto: callcenter.asia.pacific@lectra.com</u> Italy Call Center: <u>mailto: callcenter.italia@lectra.com</u> Spain Call Center: mailto: callcenter.sp@lectra.com

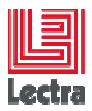

### Contents

| 1. | Introduction<br>How to enable webclient service on Windows server 2008 and 2012 (enable webdav)<br>How to map a network drive to the webdav server on the client side |                       | 4 |  |
|----|----------------------------------------------------------------------------------------------------|-----------------------|---|--|
| 2. |                                                                                                    |                       | 4 |  |
| 3. |                                                                                                    |                       | 5 |  |
|    | 3.1                                                                                                    | Initial configuration | 5 |  |
|    | 3.2                                                                                                    | Map a network drive   | 5 |  |

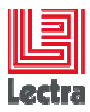

Modifications made to the document since its last publication are highlighted in blue.

### **1. INTRODUCTION**

WebDAV (Web-based Distributed Authoring and Versioning) is a protocol based on the Hypertext Transfer Protocol (HTTP) that facilitates collaboration between users in editing and managing documents and files stored on World Wide Web servers.

In order to allow external applications (that do not belong to the Enterprise solution to access the files stored on the file manager of the Fashion Integration Platform (FIP), the Enterprise server provides a WebDAV access to its file manager.

This document is valid for V4R3 version and beyond.

### 2. HOW TO ENABLE WEBCLIENT SERVICE ON WINDOWS SERVER 2008 AND 2012 (ENABLE WEBDAV)

To enable WebClient service on Windows Server 2008 and 2012 we need to install desktop experience feature.

In earlier version of windows, WebClient service could be installed by enabling WebDAV component in IIS.

- Start the Windows Server Manager.
- In the tree view, highlight the Features node.
- In the details pane, click Add Features.
- In the Add Features Wizard, check the Desktop Experience box, and then click Next.
- Click Install.
- When the Add Features Wizard has finished, click Close.
- Click Yes when promoted to restart the computer.

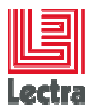

# 3. HOW TO MAP A NETWORK DRIVE TO THE WEBDAV SERVER ON THE CLIENT SIDE

### 3.1 Initial configuration

1. Create / Modify the following registry key in:

[HKEY\_LOCAL\_MACHINE\SYSTEM\CurrentControlSet\services\WebClient\Parameters]

BasicAuthLevel Reg\_DWORD 0x000002

- 2. In Computer Management/Service, verify/set the WebClient service to Automatic.
- 3. Reboot your computer.
- 4. In **Computer Management/Service**, verify that the WebClient service has started correctly.

### 3.2 Map a network drive

In Windows Explorer, right click on My computer and select Map network drive...

- Select the letter to be used for the drive.
- In folder field, input: http://SERVERNAME/webdav/PATH
- Where SERVERNAME is the name of the Enterprise server and PATH represents the path on the file manager that will be the root of your network drive (PATH is optional, in that case you will map the file manager root folder). On Windows client side, if the server is configured in authentication mode (next chapter), select: "connect using different credentials", and input your FIP credentials when requested.

The network drive letter should appear in windows explorer, and you should be able to browse it. Note that this map is in read-only mode.

You can now access the files stored in the file manager through this network drive just as if they were located on a disk. Note that this access is read only.